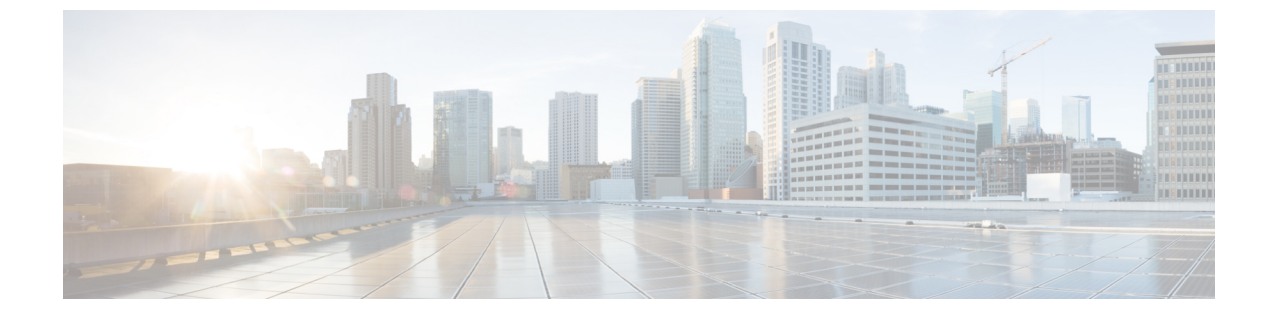

# コミュニケーション サービスの設定

この章の内容は、次のとおりです。

- HTTP の設定, 1 ページ
- Configuring SSH,  $2 \sim ?$
- XML API の設定, 3 ページ
- Configuring IPMI,  $4 \sim \vec{v}$
- Configuring SNMP, 6  $\sim \vec{v}$
- 電子メール アラートを SMTP で送信するようにサーバを設定, 12 ページ

# HTTP の設定

I

#### はじめる前に

HTTP を設定するには、admin 権限を持つユーザとしてログインする必要があります。

|       | コマンドまたはアクション                             | 目的                                                      |
|-------|------------------------------------------|---------------------------------------------------------|
| ステップ1 | Server# scope http                       | HTTP コマンド モードを開始します。                                    |
| ステップ2 | Server /http # set enabled {yes<br>  no} | Cisco IMC で HTTP および HTTPS サービスをイ<br>ネーブルまたはディセーブルにします。 |
| ステップ3 | Server /http # set http-port<br>number   | HTTP 通信に使用するポートを設定します。デ<br>フォルトは 80 です。                 |
| ステップ4 | Server /http # set https-port<br>number  | HTTPS 通信に使用するポートを設定します。デ<br>フォルトは 443 です。               |

|       | コマンドまたはアクション                                   | 目的                                                               |
|-------|------------------------------------------------|------------------------------------------------------------------|
| ステップ5 | Server /http # set http-redirect<br>{yes   no} | HTTPS への HTTP 要求のリダイレクトをイネー<br>ブルまたはディセーブルにします。                  |
| ステップ6 | Server /http # set timeout<br>seconds          | HTTP 要求の間に Cisco IMC がタイム アウトし<br>てセッションを終了するまで待機する秒数を設<br>定します。 |
|       |                                                | 60~10,800の整数を入力します。デフォルトは<br>1,800秒です。                           |
| ステップ1 | Server /http # commit                          | トランザクションをシステム設定にコミットし<br>ます。                                     |

次に、Cisco IMC に HTTP を設定する例を示します。

```
Server# scope http
Server /http # set enabled yes
Server /http *# set http-port 80
Server /http *# set https-port 443
Server /http *# set http-redirect yes
Server /http *# set timeout 1800
Server /http *# commit
Server /http # show
HTTP Port HTTPS Port Timeout Active Sessions Enabled HTTP Redirected
_____
        _____
                 80
     443
              1800 0
                             yes yes
```

Server /http #

# **Configuring SSH**

はじめる前に

SSH を設定するには、admin 権限を持つユーザとしてログインする必要があります。

|       | コマンドまたはアクション                           | 目的                                             |
|-------|----------------------------------------|------------------------------------------------|
| ステップ1 | Server# scopessh                       | SSH コマンド モードを開始します。                            |
| ステップ2 | Server /ssh # setenabled {yes  <br>no} | Cisco IMC で SSH をイネーブルまたはディセー<br>ブルにします。       |
| ステップ3 | Server /ssh # setssh-port<br>number    | セキュア シェル アクセスに使用するポートを<br>設定します。デフォルト値は 22 です。 |
| ステップ4 | Server /ssh # settimeout<br>seconds    | SSH要求がタイムアウトしたものとシステムが<br>判断するまで待機する秒数を設定します。  |

|       | コマンドまたはアクション                | 目的                                        |
|-------|-----------------------------|-------------------------------------------|
|       |                             | 60 ~ 10,800 の整数を入力します。デフォルト<br>は 300 秒です。 |
| ステップ5 | Server /ssh # commit        | トランザクションをシステム設定にコミットし<br>ます。              |
| ステップ6 | Server /ssh # show [detail] | (任意)SSH の設定を表示します。                        |

次に、Cisco IMC に SSH を設定する例を示します。

Server /ssh #

# XML API の設定

## Cisco IMC 用の XML API

Cisco Cisco IMC XML アプリケーションプログラミングインターフェイス(API)は、C シリーズ ラックマウント サーバ用の Cisco IMC に対するプログラマチック インターフェイスです。この API は、HTTP または HTTPS 経由で XML ドキュメントを受け取ります。

XML API の詳細については、『Cisco UCS Rack-Mount Servers Cisco IMC XML API Programmer's Guide』を参照してください。

## XML API のイネーブル化

#### はじめる前に

このタスクを実行するには、admin 権限を持つユーザとしてログインする必要があります。

#### 手順

|       | コマンドまたはアクション        | 目的                      |
|-------|---------------------|-------------------------|
| ステップ1 | Server# scopexmlapi | XML API コマンド モードを開始します。 |

|       | コマンドまたはアクション                              | 目的                                             |
|-------|-------------------------------------------|------------------------------------------------|
| ステップ2 | Server /xmlapi # setenabled {yes  <br>no} | Cisco IMC の XML API 制御をイネーブルま<br>たはディセーブルにします。 |
| ステップ3 | Server /xmlapi # commit                   | トランザクションをシステム設定にコミッ<br>トします。                   |

次に、Cisco IMC の XML API 制御をイネーブルにし、トランザクションをコミットする例を示します。

```
Server# scope xmlapi
Server /xmlapi # set enabled yes
Server /xmlapi # commit
Server /xmlapi # show detail
XMLAPI Settings:
Enabled: yes
Active Sessions: 0
Max Sessions: 4
```

Server /xmlapi #

# **Configuring IPMI**

### **IPMI Over LAN**

インテリジェントプラットフォーム管理インターフェイス(IPMI)では、サーバプラットフォームに組み込まれているサービスプロセッサとのインターフェイスのためのプロトコルを定義しています。このサービスプロセッサはベースボード管理コントローラ(BMC)と呼ばれ、サーバのマザーボードに存在します。BMCは、メインプロセッサおよびボード上の他の要素に、簡単なシリアルバスを使用してリンクします。

通常動作の間、IPMIは、サーバのオペレーティングシステムがシステム ヘルスについての情報 を取得し、システムのハードウェアを制御できるようにします。たとえば、IPMIを使用すると、 温度、ファンの速度、および電圧などのセンサーをモニタして、問題を事前に検出できます。サー バの温度が指定されているレベルより高くなった場合、サーバのオペレーティングシステムは BMCに対して、ファンの速度を上げたり、プロセッサの速度を下げたりして問題に対処するよう 指示できます。

### IPMI over LAN の設定

IPMI over LAN は、Cisco IMC を IPMI メッセージで管理する場合に設定します。

#### はじめる前に

このタスクを実行するには、admin 権限でログインする必要があります。

Γ

|               | コマンドまたはアク<br>ション                                                  | 目的                                                                                                    |
|---------------|-------------------------------------------------------------------|----------------------------------------------------------------------------------------------------|
| ステップ1         | Server# scopeipmi                                                 | IPMI コマンド モードを開始します。                                                                                                    |
| ステップ <b>2</b> | Server /ipmi # setenabled<br>{yes   no}                           | このサーバで IPMI アクセスをイネーブルまたはディセー<br>ブルにします。                                                                                                    |
| ステップ3         | Server /ipmi #<br>setprivilege-level<br>{readonly   user   admin} | このサーバで IPMI セッションに割り当て可能な最高特権<br>レベルを指定します。ここに表示される値は次のとおり<br>です。                                                                                                    |
|               |                                                                   | <ul> <li>readonly: IPMI ユーザは情報を表示できますが、変<br/>更できません。このオプションを選択した場合、<br/>「Administrator」、「Operator」、または「User」ユー<br/>ザロールを持つ IPMI ユーザが作成できるのは、読<br/>み取り専用の IPMI セッションだけです。それ以外に<br/>所持している IPMI 特権は関係ありません。</li> </ul> |
|               |                                                                   | <ul> <li>user: IPMI ユーザは一部の機能を実行できますが、<br/>管理タスクは実行できません。このオプションを選<br/>択した場合、「Administrator」または「Operator」ユー<br/>ザロールを持つ IPMI ユーザがこのサーバで作成で<br/>きるのは、ユーザ セッションと読み取り専用セッ<br/>ションだけです。</li> </ul>                       |
|               |                                                                   | <ul> <li>admin: IPMI ユーザは使用可能なすべてのアクションを実行できます。このオプションを選択した場合、「Administrator」ユーザロールを持つ IPMI ユーザは、管理者、ユーザ、および読み取り専用セッションをこのサーバで作成できます。</li> </ul>                                                                     |
| ステップ4         | Server /ipmi #<br>setencryption-key key                           | IPMI 通信に使用する IPMI 暗号キーを設定します。キーの値は、40 個の 16 進数であることが必要です。                                                                                                    |
| ステップ5         | Server /ipmi # commit                                             | トランザクションをシステム設定にコミットします。                                                                                                    |
| ステップ6         | Server /ipmi #<br>randomise-key                                   | <ul> <li>IPMI 暗号化キーをランダムな値に設定します。</li> <li>(注) ステップ4および5ではなく、ステップ6のアクションを実行できます。</li> </ul>                                                                                                    |
| ステップ <b>1</b> | プロンプトで、yを入力<br>し、暗号キーをランダム<br>にします。                               | IPMI 暗号化キーをランダムな値に設定します。                                                                                                    |

#### 手順

```
次に、Cisco IMC に IPMI over LAN を設定する例を示します。
Server# scope ipmi
Server /ipmi # set enabled yes
Server /ipmi *# set privilege-level admin
Server /ipmi *# set encryption-key abcdef01234567890abcdef01234567890abcdef
Server /ipmi *# commit
Server /ipmi *# show
Enabled Encryption Key
                                                Privilege Level Limit
       ABCDEF01234567890ABCDEF01234567890ABCDEF admin
ves
Server /ipmi # randomise-key
This operation will change the IPMI Encryption Key to a random value
Continue?[y|N]y
Setting IPMI Encryption Key to a random value...
Server /ipmi # show
Enabled Encryption Key
                                                Privilege Level Limit
       abcdef01234567890abcdef01234567890abcdef admin
yes
Server /ipmi #
```

# **Configuring SNMP**

### **SNMP**

Cisco UCS C シリーズ ラックマウント サーバ は、サーバの設定およびステータスを表示したり、 SNMP トラップによって障害とアラートの情報を送信したりするために、簡易ネットワーク管理 プロトコル (SNMP)をサポートしています。Cisco IMC でサポートされている管理情報ベース (MIB) ファイルの詳細については、次の URL にある『*MIB Quick Reference for Cisco UCS*』を参 照してください。http://www.cisco.com/c/en/us/td/docs/unified\_computing/ucs/sw/mib/b-series/b\_UCS\_ MIBRef.html

## SNMP プロパティの設定

#### はじめる前に

このタスクを実行するには、admin 権限を持つユーザとしてログインする必要があります。

|       | コマンドまたはアクショ<br>ン                        | 目的                                                                                      |
|-------|-----------------------------------------|-----------------------------------------------------------------------------------------|
| ステップ1 | Server# scopesnmp                       | SNMP コマンド モードを開始します。                                                                    |
| ステップ2 | Server /snmp # setenabled<br>{ves   no} | SNMP をイネーブルまたはディセーブルにします。                                                               |
|       |                                         | <ul> <li>(注) 追加の SNMP コンフィギュレーション コマンドが受け入れられる前には、SNMP をイネーブルにして保存する必要があります。</li> </ul> |

|               | コマンドまたはアクショ<br>ン                                     | 目的                                                                                                    |
|---------------|------------------------------------------------------|----------------------------------------------------------------------------------------------------|
| ステップ3         | Server /snmp # commit                                | トランザクションをシステム設定にコミットします。                                                                                                    |
| ステップ4         | Server /snmp #<br>setenable-serial-num {yes<br>  no} | サーバのリアル番号を使用してトラップにプレフィッ<br>クスを追加します。                                                                                                    |
| ステップ5         | Server /snmp #<br>setsnmp-port port number           | <ul> <li>SNMP エージェントを実行するポート番号を設定します。1~65535の範囲内の数字を選択できます。デフォルトのポート番号は161です。</li> <li>(注) システムコールに予約済みのポート番号(たとえば22、23、80、123、443、623、389、636、3268、3269、2068 など)は、SNMP</li> </ul> |
|               | Server /snmp #<br>setcommunity-str<br>community      | ホートとして使用できません。<br>Cisco IMC が SNMP ホストに送信するトラップ メッ<br>セージに含まれるデフォルトの SNMP v1 または v2c コ<br>ミュニティ名を指定します。名前は最大で18文字にで<br>きます。                                                        |
| ステップ <b>1</b> | Server /snmp #<br>setcommunity-access                | [無効 (Disabled)]、[制限 (Limited)]、または[フル<br>(Full)]のいずれかになります。                                                                                                    |
| ステップ8         | Server /snmp #<br>settrap-community-str              | トラップ情報が送信される SNMP コミュニティグルー<br>プを指定します。名前は最大で 18 文字にできます                                                                                                    |
| ステップ <b>9</b> | Server /snmp #<br>setsys-contact contact             | SNMP の実装を担当する、システムの連絡先を指定します。連絡先情報には、電子メールアドレス、名前と<br>電話番号などを最大 254 文字で指定できます。スペー<br>スが含まれている値を入力するには、エントリを引用<br>符で囲む必要があります。                                                      |
| ステップ 10       | Server /snmp #<br>setsys-location location           | SNMP エージェント(サーバ)が実行されるホストの<br>場所を指定します。ロケーション情報には最大 254 文<br>字を使用できます。スペースが含まれている値を入力<br>するには、エントリを引用符で囲む必要があります。                                                                  |
| ステップ 11       | Server /snmp # commit                                | トランザクションをシステム設定にコミットします。                                                                                                    |

次に、SNMP プロパティを設定し、トランザクションをコミットする例を示します。

Server# scope snmp
Server /snmp # set enabled yes
Server /snmp \*# commit
Server /snmp \*# set enable-serial-num yes
Server /snmp \*# set snmp-port 20000
Server /snmp \*# set community-str cimcpublic
Server /snmp \*# set community-access Full

Γ

#### Cisco UCS C シリーズ サーバ Integrated Management Controller リリース 3.1 CLI コンフィギュレーション

7

```
Server /snmp *# set trap-community-str public
Server /snmp *# set sys-contact "User Name <username@example.com> +1-408-555-1212"
Server /snmp *# set sys-location "San Jose, California"
Server /snmp *# commit
Server /snmp # show detail
SNMP Settings:
    SNMP Port: 20000
    System Contact: User Name <username@example.com> +1-408-555-1212
    System Location: San Jose, California
    SNMP Community: cimcpublic
    SNMP Trap Community: public
    SNMP Trap Community: public
    SNMP Community access: Full
    Enabled: yes
    Serial Number Enabled: yes
```

```
Server /snmp #
```

#### 次の作業

SNMP トラップ設定の指定, (8ページ)の説明に従って SNMP トラップを設定します。

## **SNMP** トラップ設定の指定

#### はじめる前に

- ・このタスクを実行するには、admin 権限でログインする必要があります。
- ・トラップの設定を実行する前に、SNMPをイネーブルにして保存する必要があります。

#### 手順

|               | コマンドまたはアクション                                                | 目的                                                                                                    |
|---------------|-------------------------------------------------------------|----------------------------------------------------------------------------------------------------|
| ステップ1         | Server# scopesnmp                                           | SNMP コマンド モードを開始します。                                                                                         |
| ステップ <b>2</b> | Server /snmp #<br>scopetrap-destinations number             | 指定した宛先に対して SNMP トラップ宛先コマンド<br>モードを開始します。4 つの SNMP トラップ宛先を<br>使用できます。宛先の <i>number</i> は、1 ~ 15 の範囲の<br>整数です。 |
| ステップ3         | Server /snmp/trap-destinations<br># setenabled {yes   no}   | SNMP トラップ宛先をイネーブルまたはディセーブ<br>ルにします。                                                                          |
| ステップ4         | Server /snmp/trap-destinations<br># setversion {   2   3}   | 必要なトラップ メッセージの SNMP バージョンを<br>指定します。                                                                         |
|               |                                                             | <ul><li>(注) SNMPv3 トラップは SNMPv3 ユーザおよびキー値が正しく設定されている場所だけに配信されます。</li></ul>                                   |
| ステップ5         | Server /snmp/trap-destinations<br># settype {trap   inform} | SNMP 通知メッセージを単純なトラップとして送信<br>するのか、レシーバによる確認応答が必要なイン<br>フォーム要求として送信するかを指定します。                                 |

#### ■ Cisco UCS C シリーズ サーバ Integrated Management Controller リリース 3.1 CLI コンフィギュレーショ ンガイド

I

|               | コマンドまたはアクション                                                                | 目的                                                                                                    |
|---------------|-----------------------------------------------------------------------------|----------------------------------------------------------------------------------------------------|
|               |                                                                             | (注) 通知オプションはV2ユーザに対してのみ<br>選択できます。                                                                                                    |
| ステップ6         | Server /snmp/trap-destinations<br># setuser user                            |                                                                                                    |
| ステップ <b>7</b> | Server /snmp/trap-destination #<br>settrap-addr trap destination<br>address | トラップ情報を送信するトラップの宛先アドレスを<br>指定します。トラップの宛先としてIPv4またはIPv6<br>アドレスまたはドメイン名を設定できます。<br>(注) IPv6をイネーブルにすると、SNMPトラッ<br>プの宛先発信元アドレスは、SLAAC IPv6<br>アドレス(使用可能な場合)かユーザが<br>割り当てた IPv6 アドレスのいずれかにす<br>ることができます。これらは両方とも、<br>サーバを一意に識別する有効な SNMP IPv6<br>宛先アドレスです。 |
| ステップ8         | Server /snmp/trap-destinations<br># settrap-port trap destination<br>port   | サーバがトラップの宛先との通信に使用するポート<br>番号を設定します。1~65535の範囲内の数字を選<br>択できます。                                                                                                    |
| ステップ 9        | Server /snmp/trap-destination #<br>commit                                   | トランザクションをシステム設定にコミットしま<br>す。                                                                                                    |

次に、汎用の SNMP トラップとトラップの宛先番号1を設定し、トランザクションをコミットす る例を示します。

```
Server# scope snmp
Server / snmp # Scope trap-destinations 1
Server /snmp/trap-destination *# set enabled yes
Server /snmp/trap-destination *# set version 2
Server /snmp/trap-destination *# set type inform
Server /snmp/trap-destination *# set user user1
Server /snmp/trap-destination *# set trap-addr www.cisco.com
Server /snmp/trap-destination *# set trap-port 10000
Server /snmp/trap-destination *# commit
Server /snmp/trap-destination # show detail
Trap Destination 1:
    Enabled: yes
    SNMP version: 2
    Trap type: inform
SNMP user: user1
    Trap Address: www.cisco.com
    Trap Port: 10000
    Delete Trap: no
Server /snmp/trap-destination #
```

## テスト SNMP トラップ メッセージの送信

#### はじめる前に

このタスクを実行するには、admin 権限でログインする必要があります。

#### 手順

|       | コマンドまたはアクション                     | 目的                                                                              |
|-------|----------------------------------|---------------------------------------------------------------------------------|
| ステップ1 | Server# scopesnmp                | SNMP コマンド モードを開始します。                                                            |
| ステップ2 | Server /snmp #<br>send-test-trap | 有効になっている設定済みの SNMP トラップ宛先に<br>SNMP テスト トラップを送信します。                              |
|       |                                  | <ul><li>(注) テストメッセージを送信するために、ト<br/>ラップは設定済みで、イネーブルにされて<br/>いる必要があります。</li></ul> |

次に、有効になっているすべての SNMP トラップ宛先にテストメッセージを送信する例を示します。

```
Server# scope snmp
Server /snmp # send-test-trap
SNMP Test Trap sent to the destination.
Server /snmp #
```

## SNMPv3 ユーザの設定

#### はじめる前に

- ・このタスクを実行するには、admin 権限を持つユーザとしてログインする必要があります。
- これらのコンフィギュレーションコマンドが受け入れられる前には、SNMPをイネーブルにして保存する必要があります。

|               | コマンドまたはアクション                                   | 目的                                       |
|---------------|------------------------------------------------|------------------------------------------|
| ステップ1         | Server# scope snmp                             | SNMP コマンドモードを開始します。                      |
| ステップ <b>2</b> | Server /snmp # scope v3users<br>number         | 指定したユーザ番号の SNMPv3 ユーザのコマンド<br>モードを開始します。 |
| ステップ3         | Server /snmp/v3users # set<br>v3add {yes   no} | SNMPv3ユーザを追加または削除します。次のいず<br>れかになります。    |

Γ

|               | コマンドまたはアクション                                                                             | 目的                                                                                                    |
|---------------|------------------------------------------------------------------------------------------|----------------------------------------------------------------------------------------------------|
|               |                                                                                          | <ul> <li>yes:このユーザは SNMPv3 ユーザとしてイネーブルであり、SNMP OID ツリーにアクセスできます。</li> <li>(注) セキュリティ名とセキュリティレベルがこの時点で設定されていないと、ユーザの追加に失敗します。</li> <li>no:このユーザコンフィギュレーションは削除されます。</li> </ul>                                                                                                    |
| ステップ4         | Server /snmp/v3users # set<br>v3security-name security-name                              | このユーザの SNMP ユーザ名を入力します。                                                                                                    |
| ステップ5         | Server /snmp/v3users # set<br>v3security-level {noauthnopriv<br>  authnopriv   authpriv} | <ul> <li>このユーザのセキュリティレベルを選択します。</li> <li>次のいずれかになります。</li> <li>noauthnopriv:このユーザには、許可パスワードもプライバシーパスワードも不要です。</li> <li>authnopriv:このユーザには、許可パスワードが必要ですが、プライバシーパスワードは不要です。このオプションを選択した場合は、認証キーを設定する必要があります。</li> <li>authpriv:このユーザには、許可パスワードとプライバシーパスワードの両方が必要です。このオプションを選択した場合は、認証キーおよび秘密暗号キーを設定する必要があります。</li> </ul> |
| <u> </u>      | Somer lanma lu Queere the est                                                            |                                                                                                    |
| <b>ステッフ 6</b> | v3proto {MD5   SHA}                                                                      | このユーサの認証フロトコルを選択します。                                                                                                    |
| ステップ <b>1</b> | Server /snmp/v3users # set<br>v3auth-key auth-key                                        | このユーザの許可パスワードを入力します。                                                                                                    |
| ステップ8         | Server /snmp/v3users # set<br>v3priv-proto {DES   AES}                                   | このユーザの暗号化プロトコルを選択します。                                                                                                    |
| ステップ 9        | Server /snmp/v3users # set<br>v3priv-auth-key priv-auth-key                              | このユーザの秘密暗号キー(プライバシーパスワー<br>ド)を入力します。                                                                                                    |
| ステップ10        | Server /snmp/v3users # commit                                                            | トランザクションをシステム設定にコミットしま<br>す。                                                                                                    |

次に、SNMPv3 ユーザ番号 2 を設定し、トランザクションをコミットする例を示します。

```
Server# scope snmp
Server / snmp # scope v3users 2
Server /snmp/v3users # set v3add yes
Server /snmp/v3users *# set v3security-name ucsSNMPV3user
Server /snmp/v3users *# set v3security-level authpriv
Server /snmp/v3users *# set v3proto SHA
Server /snmp/v3users *# set v3auth-key
Please enter v3auth-key:ex4mplek3y
Please confirm v3auth-key:ex4mp1ek3y
Server /snmp/v3users *# set v3priv-proto AES
Server /snmp/v3users *# set v3priv-auth-key
Please enter v3priv-auth-key:!102#3$4%5^6&7*8
Please confirm v3priv-auth-key:!102#3$4%5^6&7*8
Server /snmp/v3users *# commit
Settings are being applied ... allow a few minutes for the process to complete
Server /snmp/v3users # show detail
User 2:
   Add User: yes
    Security Name: ucsSNMPV3user
    Security Level: authpriv
    Auth Type: SHA
    Auth Key: *****
    Encryption: AES
    Private Key: *****
```

Server /snmp/v3users #

# 電子メール アラートを SMTP で送信するようにサーバを 設定

Cisco IMC は、SNMP に依存せずに、電子メール ベースのサーバ障害通知を受信者に送信できま す。システムは簡易メール転送プロトコル(SMTP)を使用して、設定されている SMTP サーバ に電子メール アラートとしてサーバ障害を送信します。

最大4人の受信者に対応しています。

## 電子メール アラートを受信するように SMTP サーバを設定

#### はじめる前に

このタスクを実行するには、admin 権限を持つユーザとしてログインする必要があります。

|       | コマンドまたはアクション                         | 目的                             |
|-------|--------------------------------------|--------------------------------|
| ステップ1 | Server# scopesmtp                    | SMTP コマンド モードを開始します。           |
| ステップ2 | Server /smtp # setenabled {yes   no} | SMTP機能をイネーブルまたはディセーブ<br>ルにします。 |

I

|               | コマンドまたはアクション                                                                                         | 目的                                                 |
|---------------|----------------------------------------------------------------------------------------------------|----------------------------------------------------|
| ステップ3         | Server /smtp * # setserver-addr<br>IP_Address                                                        | SMTP サーバの IP アドレスを割り当てます。                          |
| ステップ4         | Server /smtp * # setfault-severity<br>{critical   major   minor   warning  <br>condition}            | メール アラートに障害の重大度を割り当<br>てます。                        |
| ステップ5         | Server /smtp * # setport port_number                                                                 | SMTPサーバに使用するポート番号を指定<br>します。                       |
| ステップ6         | Server /smtp * # commit                                                                              | トランザクションをシステム設定にコミッ<br>トします。                       |
| ステップ <b>1</b> | Server /smtp # set-mail-addr<br>{recipient1   recipient2   recipient3  <br>recipient4} email_address | 選択した受信者に割り当てられたメール<br>アドレスにテスト メール アラートを送信<br>します。 |
| ステップ8         | Server /smtp #<br>send-test-mailrecipient1                                                           | 選択した受信者に割り当てられたメール<br>アドレスにテスト メール アラートを送信<br>します。 |

この例では、メールアラートを受信するための SMTP を設定する方法を示します。

```
Server # scope smtp
Server /smtp # set enabled yes
Server /smtp *# set server-addr 10.10.10.10
Server /smtp *# set fault-severity major
Server /smtp *# set port 25
There is no change in the configured port number.
Please verify if you wish to choose a different one before commit.
Server /smtp *# commit
Server /smtp # set-mail-addr recipient1 test@cisco.com
Server /smtp # show detail
SMTP Setting:
   Enabled: yes
    Port Number: 25
   Server Address: 10.104.10.10
   Minimum Severity to Report: critical
    Recipient1:
        Name
                 : seduggir@fpmr2.com
        Reachable: na
   Recipient2:
        Name
        Reachable: na
    Recipient3:
        Name
        Reachable: na
    Recipient4:
        Name
        Reachable: na
Server /smtp # send-test-mail recipient1
Test mail sent Successful.
Server /smtp # show detail
SMTP Setting:
```

```
Enabled: yes
Port Number: 25
Server Address: 10.10.10.10
Minimum Severity to Report: critical
Recipient1:
             : test@cisco.com
    Name
    Reachable: yes
Recipient2:
   Name
             •
    Reachable: na
Recipient3:
   Name
             :
    Reachable: na
Recipient4:
    Name
             :
    Reachable: na
```

Server /smtp #

■ Cisco UCS C シリーズ サーバ Integrated Management Controller リリース 3.1 CLI コンフィギュレーショ ンガイド